ES TOKEN ONLINE

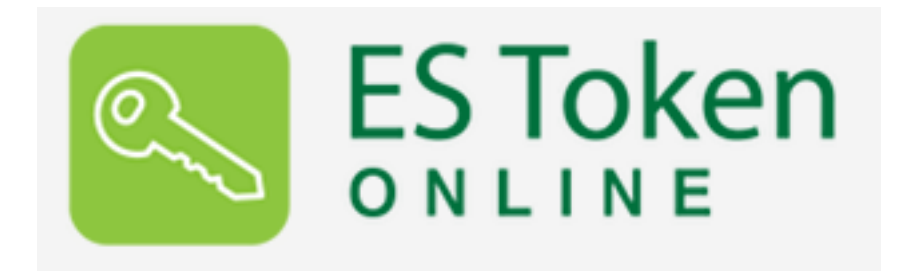

INSTRUKCJA OBSŁUGI APLIKACJI

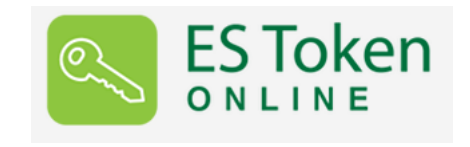

2stycznia2017

Prawa autorskie do niniejszego dokumentu należą do:

**I-BS.pl Sp. z o.o.** ul. Solidarności 2A, 37 - 450 Stałowa Wola, ul. Tarnowskiego 1/1, 39-400 Tarnobrzeg, ul. Lwowska 39, 35 - 301 Rzeszów, e-mail: biuro.stw@i-bs.pl, biuro.tbg@i-bs.pl, biuro@i-bs.pl, www.i-bs.pl, www.ibsenergia.pl

REGON: 180241681, NIP: 867-215-01-41, KRS: 0000286395 - zarejestrowany w Sąd Rejonowy w Rzeszowie, XII Wydział Gospodarczy Krajowego Rejestru Sądowego KZ: 132 100 zł

tel. 15 649 20 63/ 15 649 20 64/15 649 20 65/15 649 20 66 tel./fax 15 823 41 12

Wszelkie prawa autorskie do niniejszego dokumentu oraz informacji w nim zawartych, w tym do elementów graficznych, nie zastrzeżonych przez podmioty trzecie, stanowią wyłączną własność I-BS.pl Sp. z o.o. Wszelkie informacje zawarte w niniejszym dokumencie stanowią tajemnicę przedsiębiorstwa I-BS.pl Sp. z o.o. w rozumieniu ustawy z dnia 16 kwietnia 1993 r. o zwalczaniu nieuczciwej konkurencji i podlegają ochronie prawnej. Wykorzystywanie w jakikolwiek sposób, ujawnianie, rozpowszechnianie w całości lub w części, przekazywanie osobom trzecim, kopiowanie bez uprzedniej pisemnej zgody I-BS.pl Sp. z o.o. jest zabronione. Wszelkie osoby, które weszły w posiadanie niniejszego dokumentu zobowiązane są do przestrzegania niniejszej klauzuli.

# Spis treści

| 1 | Wprowadzenie do aplikacji ES Token Online                                                                                                    | 3                                            |
|---|----------------------------------------------------------------------------------------------------|----------------------------------------------|
| 2 | Wymagania systemowe                                                                                                    | 3                                            |
| 3 | Pobieranie aplikacji ES Token Online                                                                                                    | 3                                            |
| 4 | Profile<br>4.1 Rozpoczęcie pracy z ES Token Online - utworzenie nowego profilu<br>4.2 Logowanie do aplikacij                                                                                                    | 7<br>7<br>9                                  |
|   | <ul> <li>4.3 Zmiana hasła profilu</li> <li>4.4 Przeglądanie listy zdarzeń</li> <li>4.5 Kończenie pracy przez wylogowanie</li> <li>4.6 Kończenie pracy przez opcję Zakończ</li> <li>4.7 Usunięcie profilu</li> </ul>                                                                                                    | 10<br>10<br>11<br>12<br>12                   |
| 5 | Token         5.1       Utworzenie nowego tokena         5.2       Praca z tokenem         5.3       Usunięcie tokena         5.4       Tworzenie wielu tokenów dla jednego profilu                                                                                                    | $13 \\ 13 \\ 15 \\ 16 \\ 16$                 |
| 6 | Ustawienia bezpieczeństwa aplikacji ES Token Online         6.1       Automatyczne wylogowanie         6.2       Logowanie dwuetapowe         6.2.1       Kod jednorazowy na e-mail         6.2.2       Pliki użytkownika         6.3       Godziny logowania         6.4       Przypisanie do IP         6.5       Przypisanie do komputera         6.6       Ustawienia wiadomości | 17<br>17<br>18<br>19<br>21<br>22<br>24<br>25 |
| 7 | Opcje informacyjne<br>7.1 Historia zmian                                                                                                    | 27<br>27<br>27                               |

# 1 Wprowadzenie do aplikacji ES Token Online

Aplikacja **ES Token Online** pozwala w prosty sposób generować kody autoryzacyjne, bez konieczności używania smartfona.

Aby wygenerować kod, wystarczy zalogować się do systemu ES Token Online za pomocą loginu i hasła. Proces logowania można dodatkowo zabezpieczyć dodatkowo kodem jednorazowym przesłanym na adres e-mail lub plikiem zdefiniowanym przez użytkownika.

Zapewnia to wysoki poziom bezpieczeństwa w przypadku próby wykradzenia kodu jednorazowego.

# 2 Wymagania systemowe

Do prawidłowego działania systemu ES Token Online wymagany jest dowolny system operacyjny z graficznym środowiskiem (np. Windows, Linux, Mac OS), dostęp do przeglądarki internetowej pracującej w trybie graficznym z włączoną obsługą Java Script i Cookies (*np. Mozilla Firefox 3.x.x, Opera 9.x.x, Internet Explorer 7 Plus, Chrome, Safari*) oraz aplikacja Java w wersji 1.8.0\_101.

### UWAGA

W przypadku błędu - nie udało się połączyć z serwerem - wymagane jest zainstalowanie rozszerzenia:

#### Java Cryptography Extension (JCE) Unlimited Strength Jurisdiction Policy. Instrukcja instalacji:

- wejść na stronę: http://www.oracle.com/technetwork/java/javase/downloads/jce8-download-2133166.html
- zaakceptować licencje
- pobrać plik jce\_policy-8.zip
- rozpakować archiwum zip
- zlokalizować u siebie na dysku pliki local\_policy.jar oraz US\_export\_policy.jar

W systemach Linux/UNIX, java-home¿/lib/security/

W systemie Windows - C:/Program Files/Java/¡wersja javy¿/lib/security/ lub C:/Program Files (x86)/Java/¡wersja javy¿/lib/security/

• podmienić pliki na te które zostały pobrane w pliku zip.

# 3 Pobieranie aplikacji ES Token Online

W celu pobrania ES TOKEN ONLINE, należy zalogować się w aplikacji klienckiej i przejść do:

• Ustawienia » Metody autoryzacji » przycisk "Konfiguruj token"

lub

• Ustawienia » Metody autoryzacji » przycisk "Pobierz token"

| Start Rachunki            | Zlecenia | Lokat | y Karty        | Kredyty L         | Jsługi                      |                             |
|---------------------------|----------|-------|----------------|-------------------|-----------------------------|-----------------------------|
| Menu                      |          |       | Metody autoryz | acji              |                             |                             |
| Parametry                 |          | »     |                |                   |                             |                             |
| Dostęp mobilny            |          | »     | Karta kodów    | r                 |                             |                             |
| Obsługa przez telefon     |          | *     | i Edytuj       | 🧪 Aktywuj kartę k | kodów 📘 👾 Zamów kartę kodów | / 🛛 📜 Zamówione karty kodów |
| Zmiana has <del>l</del> a |          | *     |                |                   |                             |                             |
| Logowanie dwuetapowe      |          | *     | Token          | _                 |                             | _                           |
| Fitry logowania           |          | »     | 🥒 Konfigure    | ij token 📋 Histo  | ria zamówień 🔷 Pobierz toko | n                           |
| Allas logowania           |          | »     |                |                   |                             |                             |
| Blokada konta             |          | »     |                |                   |                             |                             |
| Metody autoryzacji        |          | »     |                |                   |                             |                             |
| Limity rachunków          |          | »     |                |                   |                             |                             |

Rysunek 1: Rozpoczęcie konfiguracji Metody autoryzacji - Token Online

Po użyciu przycisku **Konfiguruj token** lub **Pobierz token**, wyświetli się zrzut, gdzie należy kliknąć w obrazek ES Token Online. W rozwinięciu znajdą się informacje m.in. na temat aktualnej wersji, wymagań, zmian oraz licencji użytkownika końcowego którą możemy wyświetlić, używając linku *umowę licencyjną użytkownika końcowego (pokaż)*.

Wyświetlają się tu również linki z możliwością pobrania aplikacji ES Token Online gdzie wybieramy aplikację adekwatną do naszego systemu operacyjnego i klikamy pobierz. Wyświetla się również link z instrukcją użytkownika - klikamy *Pobierz*.

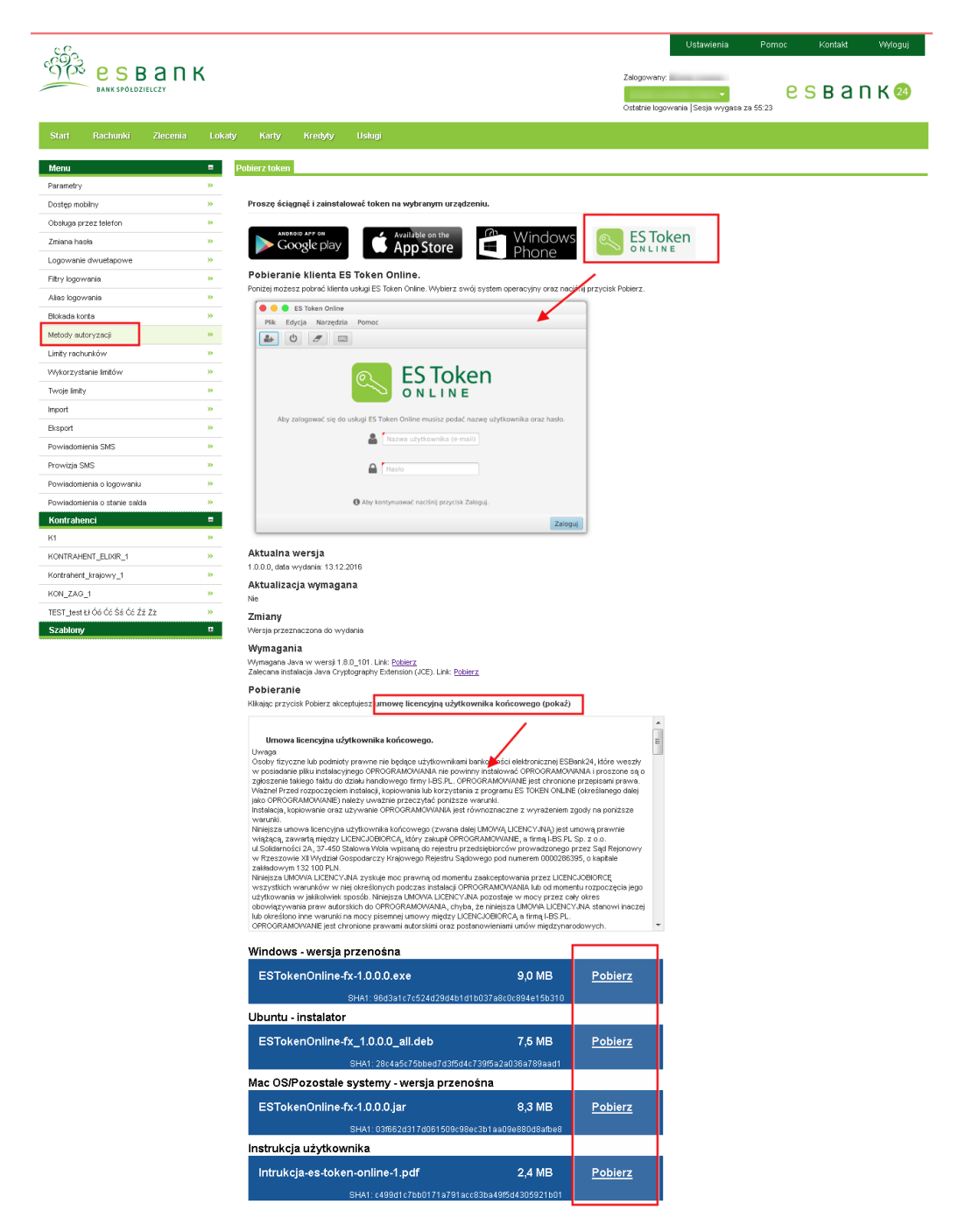

Rysunek 2: Informacje m. in. o aktualnej wersji, licencji, linkami do pobrania aplikacji i dokumentacji

Po pobraniu pliku ES TOKEN ONLINE np: "ESTokenOnline-fx-1.0.0.0.exe ", uruchamiamy go na komputerze stacjonarnym (przycisk **Uruchom**).

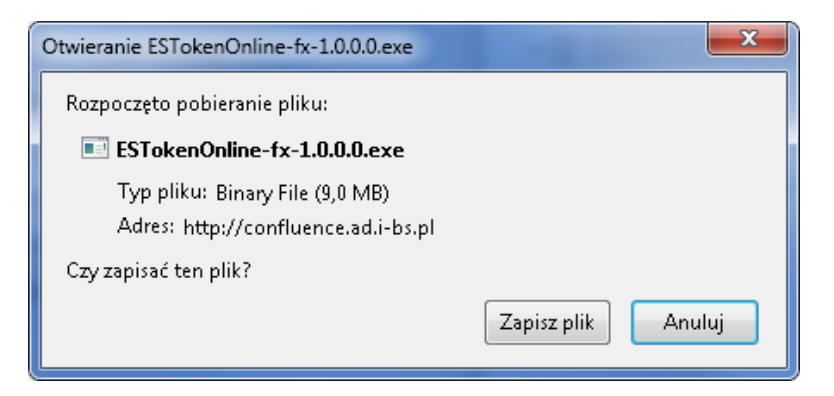

Rysunek 3: Pobranie pliku ES Token Online

| Otwierani                                                                                                    | e pliku - ost | rzeżenie o zabez | pieczeniach                 | ×       |  |
|----------------------------------------------------------------------------------------------------|---------------|------------------|-----------------------------|---------|--|
| Nie można zweryfikować wydawcy. Czy na pewno chcesz<br>uruchomić to oprogramowanie?                                                                                                    |               |                  |                             |         |  |
|                                                                                                    | Nazwa:        | nka\Downloa      | ds\ESTokenOnline-fx-1.0.0.0 | (1).exe |  |
|                                                                                                    | Wydawca:      | Nieznany wyda    | wca                         |         |  |
|                                                                                                    | Тур:          | Aplikacja        |                             |         |  |
|                                                                                                    | Od:           | C:\Users\B       | \Downloads\ESTokenOnlin     | ne-fx   |  |
|                                                                                                    |               |                  | Uruchom Anu                 | lui     |  |
| ✓ Zawsze pytaj przed otwarciem tego pliku                                                                                                    |               |                  |                             |         |  |
| Ten plik nie ma prawidłowego podpisu cyfrowego weryfikującego<br>jego wydawcę. Należy wyłącznie uruchamiać oprogramowanie<br>pochodzące od zaufanych wydawców. <u>Jak zdecydować, czy</u><br><u>oprogramowanie można uruchomić?</u> |               |                  |                             |         |  |

Rysunek 4: Uruchomienie pliku ES Token Online

Po użyciu przycisku **Uruchom**, wyświetli się aplikacja ES Token Online gdzie pierwszym krokiem do rozpoczęcia pracy z aplikacją, jest utworzenie profilu (Plik» Nowy profil lub ikonka

| S Token Online                                                                                                    |         |
|----------------------------------------------------------------------------------------------------|---------|
| Plik Edycja Narzędzia Pomoc                                                                                                    |         |
|                                                                                                    |         |
| ESToken         Aby zalogować się do usługi ES Token Online musisz podać nazwę użytkownika oraz hasło.         Image: Comparison of the state of the state o |         |
| Hasto                                                                                                    |         |
| 🚯 Aby kontynuować naciśnij przycisk Zaloguj.                                                                                                    |         |
|                                                                                                    | Zaloguj |

Rysunek 5: Logowanie do usługi ES Token Online

# 4 Profile

# 4.1 Rozpoczęcie pracy z ES Token Online - utworzenie nowego profilu

Pierwszym krokiem do korzystania z aplikacji ES Token Online, jest utworzenie profilu.

Należy:

- wejść w **Plik** » **Nowy profil** lub ikonkę 🛃, wyświetli się wówczas "formatka" do konfiguracji nowego profilu.
- używamy przycisk **Dalej**

| S ES Token Online                                                  |                                                               |                                                                                                    |
|--------------------------------------------------------------------|---------------------------------------------------------------|----------------------------------------------------------------------------------------------------|
| Plik Edycja Narzędzia                                              |                                                               |                                                                                                    |
| U 🖉 📼                                                              |                                                               | ES Token Online                                                                                                    |
| Utvorzenie profilu<br>* Rozpoczęcie<br>Konfiguracja<br>Załończenie | With momencie rozpoczynasz konfigurację nowego profilu:       | Pike Edycja       Narzedzia       Pomoc         Image: Constraint of the second second s |
|                                                                    | Kikając przycisk Dalej akceptujesz regulamin usługi.<br>Dalej | <ul> <li>Nikoje przycisk Załoguj akceptujesz regulamin usługi.</li> <li>Załoguj</li> </ul>                                                                                                    |

Rysunek 6: Tworzenie profilu

- uzupełniamy formatkę:
  - e-mail adres e-mail
  - hasło minimum 8 znaków
  - powtórne hasło identyczne jak wyżej
  - a następnie używamy przycisk **Dalej**

| Pilk Edycja Narzędzia         Image: State of the state of the st                                                     | S ES Token Online     |                                          |
|----------------------------------------------------------------------------------------------------|-----------------------|------------------------------------------|
| ♥       Image: Constraint of the second second secon                                     | Plik Edycja Narzędzia |                                          |
| Utworzenie profilu                                                                                                    | U 🖉 📼                 |                                          |
| Konfiguracja     Zakończenie      Utworzenie nowego profilu.     Lakończenie      Lakończenie      Lako | Utworzenie profilu    |                                          |
| Konfiguracja Zakończenie                                                                                                    | ✓ Rozpoczęcie         | Utworzenie powego profilu                |
| Zakończenie                                                                                                    | Konfiguracja          | otworzenie nowego proniu.                |
| Aby kontynuować naciśnij przycisk Dalej.                                                                                                    | Zakończenie           | b. @i-bs.pl                              |
| Aby kontynuować naciśnij przycisk Dalej.                                                                                                    |                       |                                          |
| Aby kontynuować naciśnij przycisk Dalej.                                                                                                    |                       | 0                                        |
| Aby kontynuować naciśnij przycisk Dalej.                                                                                                    |                       |                                          |
| Aby kontynuować naciśnij przycisk Dalej.                                                                                                    |                       |                                          |
| Aby kontynuować naciśnij przycisk Dalej.                                                                                                    |                       |                                          |
| Aby kontynuować naciśnij przycisk Dalej.                                                                                                    |                       |                                          |
| Aby kontynuować naciśnij przycisk Dalej.                                                                                                    |                       |                                          |
| Aby kontynuować nacisnij przycisk Dalej.                                                                                                    |                       |                                          |
|                                                                                                    |                       | Aby kontynuowac naciśnij przycisk Dalej. |
| Dalei                                                                                                    |                       |                                          |
| - David                                                                                                    |                       | Dalej                                    |

Rysunek 7: Utworzenie nowego profilu - Dalej

• na podany wcześniej e-mail zostanie wysłana wiadomość z potwierdzeniem adresu e-mail, natomiast w aplikacji należy zakończyć tworzenie profilu używając przycisk **Zakończ**.

| S Token Online        |                                                                                                    |         |
|-----------------------|----------------------------------------------------------------------------------------------------|---------|
| Plik Edycja Narzędzia |                                                                                                    |         |
| U 🖉 🖃                 |                                                                                                    |         |
| Utworzenie profilu    |                                                                                                    |         |
| 🗸 Rozpoczęcie         |                                                                                                    |         |
| 🗸 Konfiguracja        | Profil został utworzony.                                                                                                    |         |
| Zakończenie           |                                                                                                    |         |
|                       | Na Twój adres email                                                                                                    |         |
|                       | b. @i-bs.pl                                                                                                    |         |
|                       | została wysłana wiadomość.<br>Aby zakończyć procedurę rejestracji, musimy potwierdzić<br>że jesteś właścicielem tego adresu.<br>Aby potwierdzić adres, otwórz link w wiadomości e-mail. |         |
|                       |                                                                                                    | Zakończ |

Rysunek 8: Utworzenie nowego profilu - Zakończ

• następnie w otrzymanej wiadomości e-mail, potwierdzamy podany przez nas adres e-mail

| C                                                         | ES Token                                                                              |                                                                        |                                       |                                    |
|-----------------------------------------------------------|---------------------------------------------------------------------------------------|------------------------------------------------------------------------|---------------------------------------|------------------------------------|
| zień dobry,                                               |                                                                                       |                                                                        |                                       |                                    |
| ziękujemy za rej                                          | estrację w usłudze ES Token Online.                                                   |                                                                        |                                       |                                    |
| woje konto juž za                                         | a chwilę będzie aktywne i będzie możliw                                               | ść załogowania się, używając danych użytych podo                       | as rejestragi.                        |                                    |
| Prosimy o potwie<br>Potwierdź adres<br>Powyższy link jest | rdzenie adresu e-mail poprzez kliknięcie<br>e-mail<br>t ważny 24 godziny.             | na ponižsty przycisk:                                                  |                                       |                                    |
| Potwierdzenie ad                                          | Iresu zapewni Ci dostęp do konta w przyp                                              | adku, gdy zapomnisz hasto Jeśli nie rejestrowałeś                      | ∕aś sięw usłudze ESToken Online, p    | rawdopodobnie ktoś podał Twój adre |
| Niadomość zosta                                           | ała wygenerowana automatycznie, prosin                                                | y na nią nie odpowiadać. Jeśli masz problem z rej                      | estracją, prosimy o kontakt z Obsługą | i Klienta w banku.                 |
| erdecznie pozdra                                          | wiany,                                                                                |                                                                        |                                       |                                    |
| espół I-BS.pl                                             |                                                                                       |                                                                        |                                       |                                    |
| -BS.PL Sp. z o.o., (<br>Więcej informacji                 | Dentrala: 37-450 Stalowa Wola, ul. Solida<br>Io naszej firmie znajdą Państwo na stron | ności 2A, NIP: 867-215-01-41, Regon: 180241681, KR:<br>e: www.i-bs.pl. | : 0000286395, kontakt: token@i-bs.pl  | L.                                 |

Rysunek 9: Potwierdź adres e-mail

• po potwierdzeniu adresu e-mail zostaniemy przeniesieni na stronę z informacją o aktywacji konta

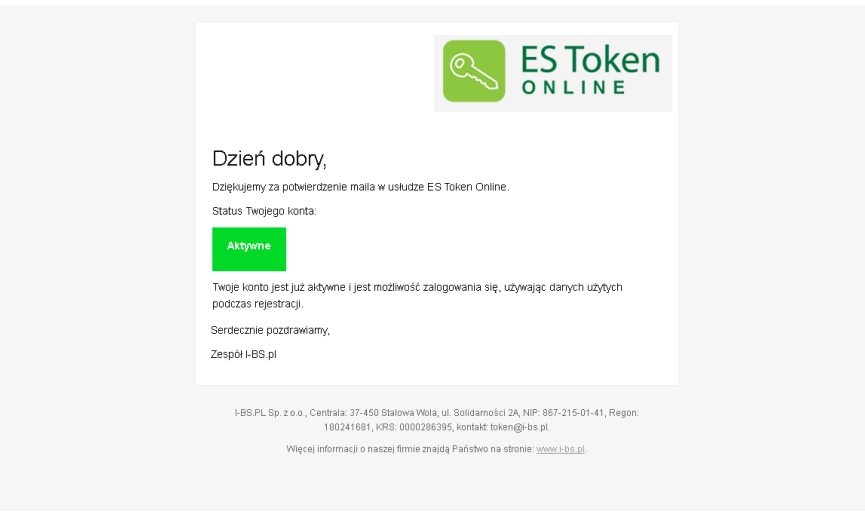

Rysunek 10: Informacja o aktywnym koncie

### 4.2 Logowanie do aplikacji

Po uruchomieniu pliku ES Token Online i utworzeniu profilu, wyświetli się formularz logowania do aplikacji.

Należy podać:

- nazwę użytkownika (e-mail)
- hasło (minimum 8 znaków)

następnie używamy przycisk **Zaloguj**. Klikając przycisk **Zaloguj**, akceptujemy również regulamin usługi.

### Przy 5 błędnych próbach podania loginu lub hasła konto zostanie zablokowane.

| S ES Token Online                                                                     |         |
|---------------------------------------------------------------------------------------|---------|
| Plik Edycja Narzędzia Pomoc                                                           |         |
| 🛃 🕐 🖉 📼                                                                               |         |
| ES Token                                                                              |         |
| Aby załogować się do usług ES Token Online musisz podać nazwę użytkownika oraz hasło. |         |
| b                                                                                     |         |
| Nieprawidłowy adres e-mail.                                                           |         |
|                                                                                       |         |
| Minimalna długośc pola hasło wynosi 8 znaków.                                         |         |
| 🚯 Klikając przycisk Zaloguj akceptujesz regulamin usługi.                             |         |
|                                                                                       | Zaloguj |

Rysunek 11: Błędne logowanie

| S ES Token Online                                                                       | • ×     |
|-----------------------------------------------------------------------------------------|---------|
| Plik Edycja Narzędzia Pomoc                                                             |         |
|                                                                                         |         |
| ES Token                                                                                |         |
| Aby zalogować się do usługi E S Token Online musisz podać nazwę użytkownika oraz hasło. |         |
| b.all@i-bs.pl                                                                           |         |
| ۵                                                                                       |         |
| 🚯 Klikając przycisk Zaloguj akceptujesz regulamin usługi.                               |         |
|                                                                                         | Zaloguj |

Rysunek 12: Logowanie się do usługi ES Token Online

Po zalogowaniu wyświetli się strona startowa usługi. Jednocześnie na skrzynkę pocztową, otrzymamy e-mail o **udanej** próbie logowania do usługi ES Token Online.

| S Token Online                         |                                 |
|----------------------------------------|---------------------------------|
| Plik Edycja Ustawienia Pomoc           |                                 |
|                                        | 2 > ≥ 0 < ↓                     |
| i Strona startowa 🔒 token123 🔒 erferfe |                                 |
|                                        | ES Token                        |
| 🔍 Aktywnych tokenów                    | 🎾 Wersja aplikacji              |
| 2                                      | 1.0.0.0                         |
| Lalogowany jako                        | D Pozostały czas do wylogowania |
| b***@i-bs.pl                           | 28:49                           |
| ОК                                     |                                 |

Rysunek 13: Strona startowa do usługi ES Token Online

| ES Token                                                                                                    |
|----------------------------------------------------------------------------------------------------|
| Dzień dobry,                                                                                                    |
| Wiadomość ta ma na celu poinformowanie Cię <b>( udanej</b> próbie logowania do usługi ES Token Online .                                           |
| Jeśli to nie Ty się logowałeś/aś prosimy o natychmiastowy kontakt z Obsługą Klienta w banku.                                                      |
| Szczegóły logowania:                                                                                                    |
| Godzina połączenia: 12:48:19,03 listopada 2016<br>Adres IP połączenia: 91:207.148:82<br>Prybliżona lokalizaja: R.<br>System operacyjny: Windows 7 |
| Dlaczego to wysyłamy? Kwestie bezpieczeństwa traktujemy bardzo powaźnie i chcemy informować Cię o wszystkich ważnych działaniach na Twoim koncie. |
| Reguły wysyłania wiadomości można modyfikować w aplikacji ES Token Online w zakładce Ustawienia/Ustawienia wiadomości.                            |
| Wiadomość została wygenerowana automatycznie, prosimy na nią nie odpowiadać.                                                                      |
| Serdecznie pozdrawiamy,                                                                                                    |
| Zespół I-8%.pl                                                                                                    |

Rysunek 14: Potwierdzenie o udanym logowaniu do usługi ES Token Online

### 4.3 Zmiana hasła profilu

Wchodząc w **Plik** » **Zmień hasło** (lub ikonka <sup>(A)</sup>), wyświetli się okno z możliwością zmiany hasła. Podajemy stare hasło, następnie podajemy nowe hasło, powtarzamy je i potwierdzamy zmianę przyciskiem **Zapisz**.

Przy 5 błędnych próbach podania starego hasła konto zostanie zablokowane.

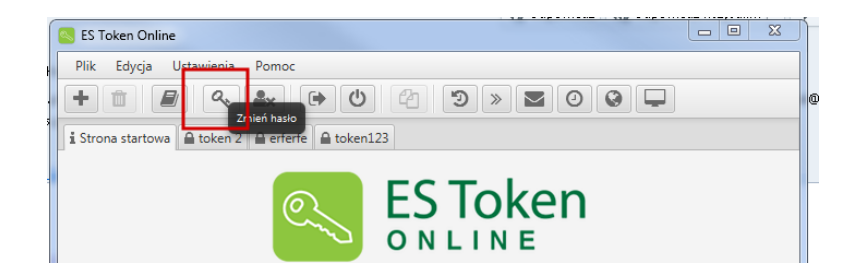

Rysunek 15: Strona startowa ES Token Online - Plik - Zmień hasło

# 4.4 Przeglądanie listy zdarzeń

Po wejściu w **Plik » Logi zdarzeń** (lub ikonka 🔎), wyświetli się odrębne okienko z listą ostatnich 20 zdarzeń na koncie.

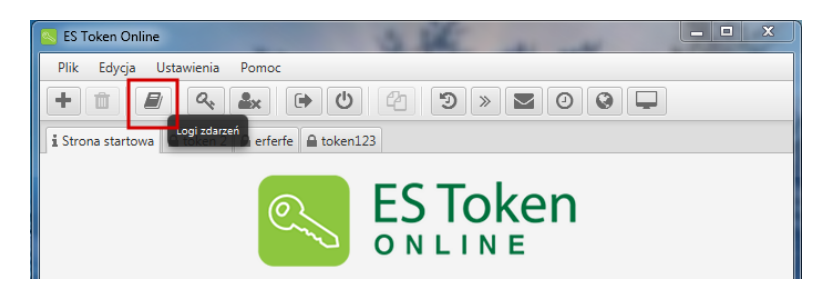

Rysunek 16: Strona startowa ES Token Online - Plik - Logi zdarzeń

| S Token Online                                                                                                    | - J.                                  | the second | X   |  |  |  |
|----------------------------------------------------------------------------------------------------|---------------------------------------|------------|-----|--|--|--|
| Plik Edycja Ustawienia Pomoc                                                                                                    |                                       |            |     |  |  |  |
| $+ \blacksquare \bigcirc \bigcirc \frown \frown \frown \bigcirc \bigcirc \bigcirc \bigcirc \bigcirc \bigcirc \bigcirc \bigcirc \bigcirc \bigcirc \bigcirc \bigcirc \bigcirc \bigcirc$ |                                       |            |     |  |  |  |
| i Strona startowa 🔒 toke                                                                                                    | en 2 🔒 erferfe 🔒 token123             |            |     |  |  |  |
| Lista zdarz <del>ch.</del>                                                                                                    |                                       |            | 22  |  |  |  |
| Lista ostatnich 20 zdar                                                                                                    | Lista ostatnich 20 zdarzeń na koncie. |            |     |  |  |  |
| Data                                                                                                    | Zdarzenie                             | Informacja |     |  |  |  |
| 2016.12.29 08:48:55                                                                                                    | Udane logowanie do konta.             |            | â l |  |  |  |
| 2016.12.28 16:08:03                                                                                                    | Wylogowanie.                          |            |     |  |  |  |
| 2016.12.28 15:31:36                                                                                                    | Generowanie tokena.                   | token123   |     |  |  |  |
| 2016.12.28 15:31:32                                                                                                    | Generowanie tokena.                   | token 2    |     |  |  |  |
| 2016.12.28 15:02:35                                                                                                    | Udane logowanie do konta.             |            |     |  |  |  |
| 2016.12.28 13:14:18                                                                                                    | Generowanie tokena.                   | token 2    |     |  |  |  |
| 2016.12.28 13:13:31                                                                                                    | Udane logowanie do konta.             |            |     |  |  |  |
| 2016.12.28 12:06:21                                                                                                    | Wylogowanie.                          |            |     |  |  |  |
| 2016.12.28 11:24:36                                                                                                    | Generowanie tokena.                   | erferfe    |     |  |  |  |
| 2016.12.28 11:24:35                                                                                                    | Generowanie tokena.                   | token 2    |     |  |  |  |
| 2016.12.28 11:24:27                                                                                                    | Udane logowanie do konta.             |            |     |  |  |  |
| 2016.12.28 11:23:47                                                                                                    | Nieudane logowanie do konta.          |            |     |  |  |  |
| 2016.12.28 11:23:40                                                                                                    | Nieudane logowanie do konta.          |            |     |  |  |  |
| 2016.12.13 14:48:08                                                                                                    | Wylogowanie.                          |            |     |  |  |  |
|                                                                                                    |                                       |            |     |  |  |  |
| 2016.12.13 13:24:20                                                                                                    | Generowanie tokena.                   | token 2    |     |  |  |  |

Rysunek 17: Strona startowa ES Token Online - Plik - Logi zdarzeń

# 4.5 Kończenie pracy przez wylogowanie

Z aplikacji ES Token Online, możemy się wylogować poprzez **Plik » Wyloguj** lub bezpośrednio za pomocą ikonki

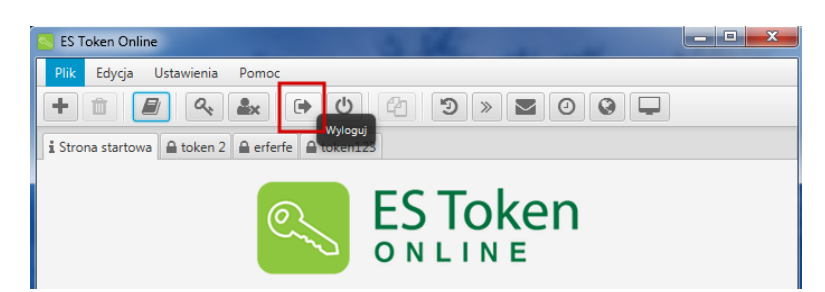

Rysunek 18: Wyloguj

### 4.6 Kończenie pracy przez opcję Zakończ

Opcja **Zakończ**, powoduje zakończenie pracy w aplikacji ES Token Online. Możemy zakończyć pracę poprzez wejście w **Plik** » **Zakończ** jak również bezpośrednio za pomocą ikonki

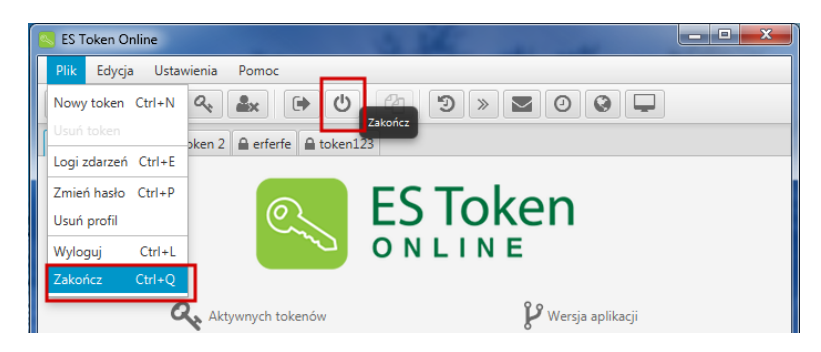

Rysunek 19: Zakończ

# 4.7 Usunięcie profilu

Po wejściu w **Plik** » **Usuń profil** (lub ikonka ) mamy możliwość usunięcia profilu. Pojawi się okienko z zapytaniem czy na pewno chcemy usunąć profil i z informacją, że usunięcie profilu jest operacją nieodwracalną.

Jeżeli jesteśmy pewni że chcemy usunąć profil, używamy przycisku **Usuń**. Po użyciu przycisku **Usuń**, pojawi się okno do utworzenia nowego profilu wraz z okienkiem, z informacją, iż potwierdzenie usunięcia konta zostało wysłane na adres e-mail.

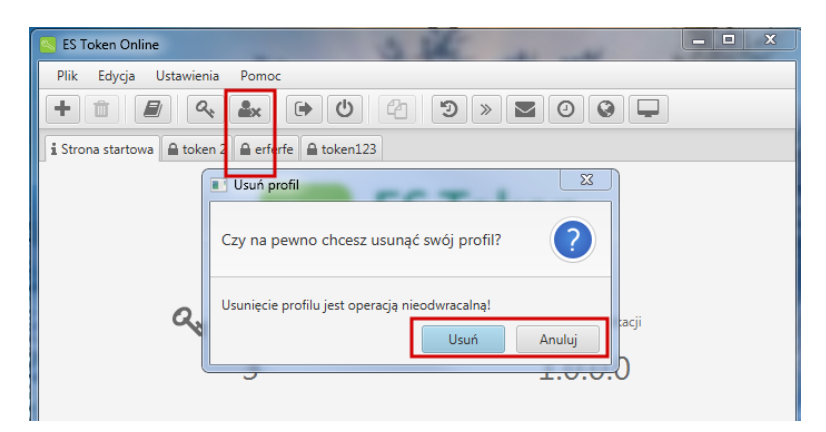

Rysunek 20: Strona startowa ES Token Online - Plik - Usuń profil

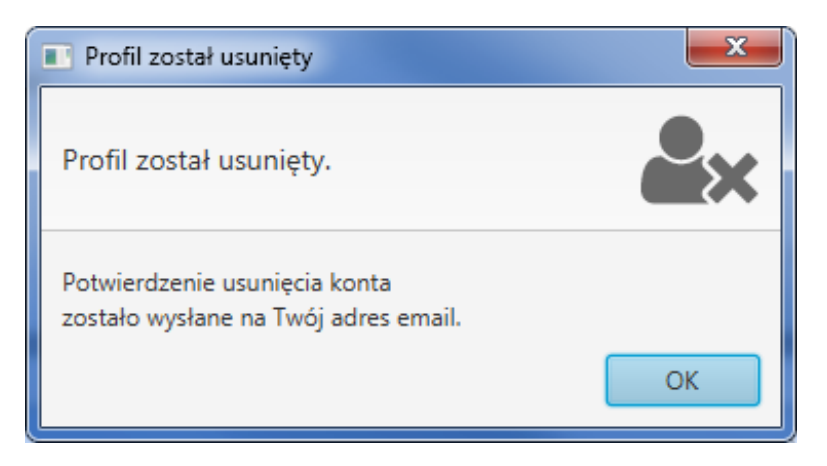

Rysunek 21: Potwierdzenie usunięcia konta

# 5 Token

# 5.1 Utworzenie nowego tokena

Na stronie startowej ES Token Online, wchodzimy w **Plik** » **Nowy token** (lub ikonka <sup>+</sup>), wyświetli się formularz rozpoczęcia konfiguracji nowego tokena, należy kliknąć **Dalej**.

| S Token Onli                    | ne                                                      | - 🗆 X |
|---------------------------------|---------------------------------------------------------|-------|
| Plik Edycja                     | Ustawienia Pomoc                                        |       |
| + 🛍 🛛                           | ◙ < ♣                                                   |       |
| i Strona startow                | a 🔒 token 2 🔒 erferfe 🔒 token123                        |       |
|                                 |                                                         |       |
| S Utworzenie nowego tokena      |                                                         | J     |
| Plik Narzędzia                  |                                                         |       |
| 0                               |                                                         |       |
| Utworzenie nowego tokena        |                                                         |       |
| → Rozpoczęcie                   |                                                         |       |
| Konfiguracja                    | ES loken                                                |       |
| Odpowiedz tokena<br>Zakończenie | ONLINE                                                  |       |
|                                 |                                                         |       |
|                                 | W tym momencie rozpoczynasz konfigurację nowego tokena. |       |
|                                 |                                                         |       |
|                                 |                                                         |       |
|                                 | Aby kontunuować nacićnji pravcisk Dalej                 |       |
|                                 | Aby Kongruowac nacisnij przycisk Dalej.                 |       |
|                                 | Dalej                                                   |       |

Rysunek 22: Utworzenie nowego tokena

Po użyciu przycisku **Dalej**, wyświetli się okno, gdzie należy podać nazwę dla wyświetlania tokena oraz wygenerować klucz główny w aplikacji klienckiej.

W aplikacji klienckiej po wejściu w Ustawienia » Metody autoryzacji, należy skonfigurować Token. Wygenerowany klucz główny wpisujemy do formatki tworzenia nowego tokena, następnie używamy przycisk **Dalej**.

| Start Rachunki Zi            | ecenia Loka | ny Karty Kredyty Usbugi                                                                                                    |
|------------------------------|-------------|----------------------------------------------------------------------------------------------------|
| Menu                         |             | Konfiguruj token                                                                                                    |
| Parametry                    | *           |                                                                                                    |
| Dostęp mobiliny              | *           | 1. Proszę uruchomić aplikację tokena na telefonie komórkowym, a następnie przepisać poniższy klucz główny do tokena, lub zeskanować go za pomocę aparatu. |
| Obokuga przez telefon        | *           | AUT f-0160-acVi-TUE4                                                                                                    |
| Zniana hasta                 | *           |                                                                                                    |
| Logowanie dwuetapowe         |             |                                                                                                    |
| Filtry logowania             | 39          | 165714                                                                                                    |
| Alias logowania              | **          | 国際期                                                                                                    |
| Blokada konta                | *           | » Znaczenie litery i cvfry                                                                                                    |
| Metody autoryzacji           |             |                                                                                                    |
| Limity rechunków             | *           | 2. Po wprowadzeniu klucza głównego. Proszę przepisać zwrócony kod z tokena.                                                                               |
| Wykorzystanie limitów        | *           | Kod objewiedzi * RwyOWac7 Sprawdź                                                                                                    |
| Twoje limity                 | *           | Status kodu odpovniedzi Poprimny kod odpovniedzi                                                                                                    |
| Import                       | *           |                                                                                                    |
| Bosport                      | *           | 3. Po przepisaniu kodu z tokena, proszę nacisnąć przycisk dalej w celu zakończenia procesu konfiguracji tokena.                                           |
| Powiadomienia SMS            | *           |                                                                                                    |
| Prowizja SMS                 | *           | 4. Po popravnym skonfigurovaniu tokena w bankowości elektronicznej, należy zakończyć procedurę konfiguracji tokena na telefonie komórkowym.               |
| Powiadonienia o logowaniu    | *           |                                                                                                    |
| Powiadonienia o stanie salda | *           | 04()                                                                                                    |

Rysunek 23: Klucz główny do nowego tokena

| S Utworzenie nowego tokena      |                                                    | x     |
|---------------------------------|----------------------------------------------------|-------|
| Plik Narzędzia                  |                                                    |       |
| U E                             |                                                    |       |
| Utworzenie nowego tokena        |                                                    |       |
| ✓ Rozpoczęcie                   |                                                    |       |
| → Konfiguracja                  | Podaj swoją nazwę tokena oraz klucz główny.        |       |
| Odpowiedz tokena<br>Zakończenie | estoken1                                           |       |
|                                 | AFS6-RbAQ-BQEF-oNA6                                |       |
|                                 | Aby kontynuować naciśnij przycisk Dalej.           |       |
|                                 | Celem wygenerowania nowego klucza głownego tokena. |       |
|                                 |                                                    | )alej |

Rysunek 24: Klucz główny do nowego tokena

Po wpisaniu klucza głównego w aplikacji ES Token Online i użyciu przycisku **Dalej**, pojawi się okno z **Kodem odpowiedzi**. Kod ten, należy przepisać do pola **Kod odpowiedzi** w aplikacji klienckiej, do formularza zamawiania tokena. Po wpisaniu kodu odpowiedzi w aplikacji klienckiej weryfikujemy poprawność kodu, klikając na przycisk *Sprawdź* (oczekiwany rezultat to komunikat "*Poprawny kod odpowiedzi*"). Następnie w aplikacji klienckiej, należy użyć przycisk **Dalej**, natomiast w ES Token Online zaznaczyć checkbox **Zrobione** i przycisk **Dalej**.

| S Utworzenie nowego tokena |                                                                                                    |
|----------------------------|----------------------------------------------------------------------------------------------------|
| Plik Narzędzia             |                                                                                                    |
| U<br>U                     |                                                                                                    |
| Utworzenie nowego tokena   |                                                                                                    |
| ✓ Rozpoczęcie              |                                                                                                    |
| 🗸 Konfiguracja             | Twój kod odpowiedzi.                                                                                                    |
| Odpowiedź tokena           |                                                                                                    |
| Zakończenie                | <ul> <li>Powyższy kod musi zostać przepisany do pola "Kod odpowiedzi"<br/>w Bankowości Internetowej ESBank24, do formularza zamawiania tokena.</li> <li>Zrobione.</li> </ul> |
|                            | Aby kontynuować zaznacz przycisk Zrobione oraz naciśnij przycisk Dalej.                                                                                                    |
|                            | Dalej                                                                                                    |

Rysunek 25: Kod odpowiedzi

Po użyciu przycisku **Dalej**, wyświetli się okno z informacją o utworzeniu i aktywowaniu tokena gdzie następnie klikamy przycisk **Zakończ**.

Przycisk **Zakończ**, przeniesie nas na stronę startową aplikacji ES Token Online z widocznym nowo utworzonym tokenem. Wchodząc w nowo utworzony token, wyświetla się wygenerowany kod (ważny maksymalnie 30 sekund), który należy skopiować/przepisać do aplikacji klienckiej w celu aktywacji tokena.

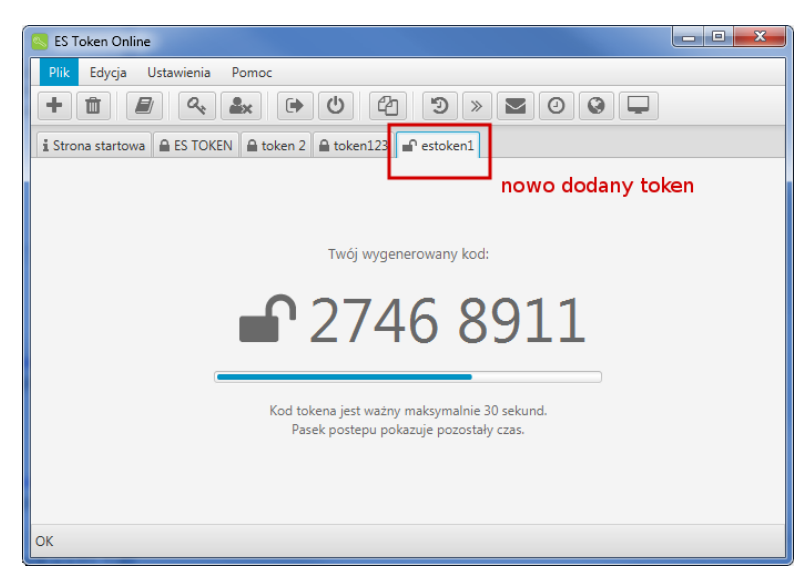

Rysunek 26: Nowo dodany token

### 5.2 Praca z tokenem

Generowany co 30 sekund kod tokena, możemy skopiować do schowka, używając **Edytuj » Kopiuj kod do schowka** lub za pomocą ikonki

Kod ten będzie przechowywany w schowku do momentu użycia polecenia  ${\bf Wklej}.$ 

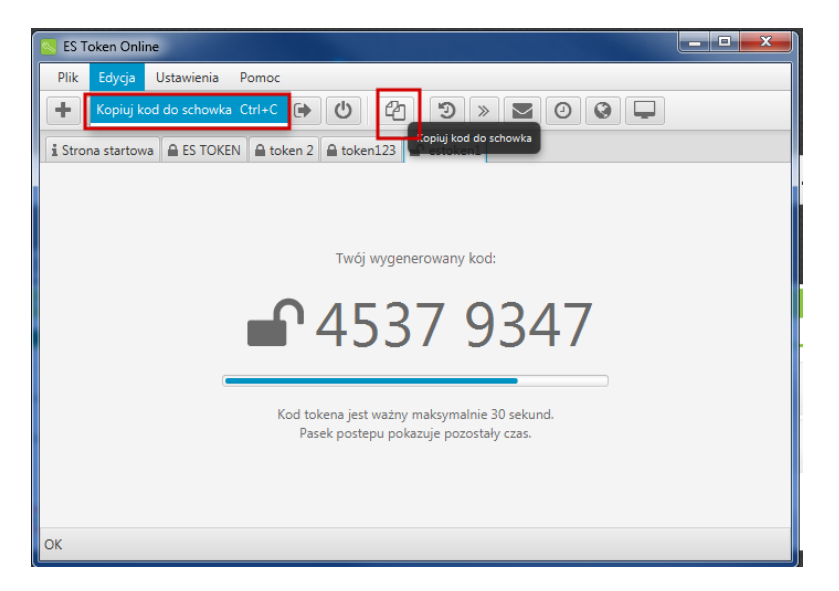

Rysunek 27: Kopiuj kod do schowka

# 5.3 Usunięcie tokena

Skonfigurowany token możemy również usunąć. Klikamy na zakładkę tokena który chcemy usunąć, a następnie **Plik » Usuń token** lub też za pomocą ikonki

| S Token Online                                               | _ <b>D</b> _ X |
|--------------------------------------------------------------|----------------|
| Plik Edycja Ustawienia Pomoc                                 |                |
|                                                              |                |
| i Strona startowa 🖶 ES TOKEN 🔒 token 2 🖨 token123 🗬 estoken1 |                |
|                                                              |                |
|                                                              |                |
|                                                              |                |

Rysunek 28: Strona startowa ES Token Online - Plik - Usuń token

# 5.4 Tworzenie wielu tokenów dla jednego profilu

W aplikacji ES TokenOnline mamy możliwość utworzenia wielu tokenów dla jednego profilu.

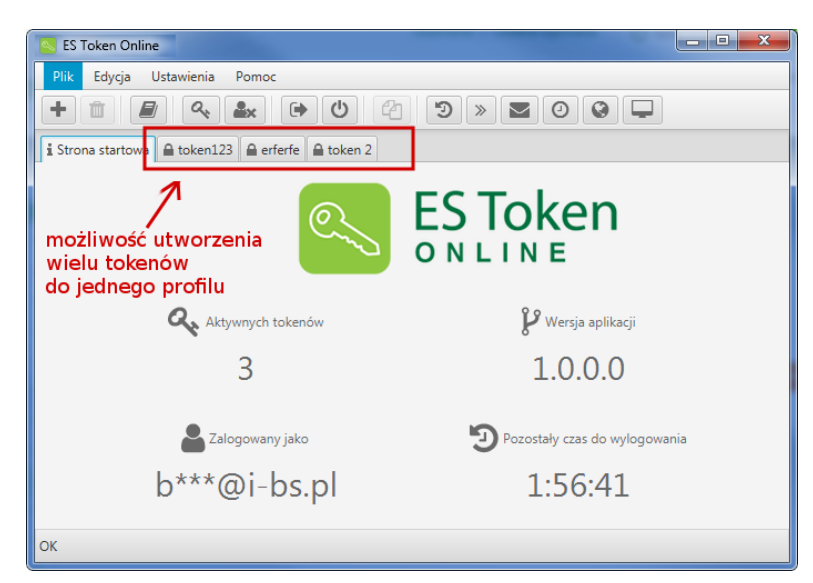

Rysunek 29: Tworzenie wielu tokenów

# 6 Ustawienia bezpieczeństwa aplikacji ES Token Online

## 6.1 Automatyczne wylogowanie

Po wejściu w Ustawienia » Automatyczne wylogowanie lub za pomocą ikonki 🔊, możemy ustawić czas automatycznego wylogowania. Należy ustawić odpowiadający nam czas, a następnie zatwierdzić przyciskiem Zapisz. Po tej operacji wymagane jest ponowne zalogowanie się do aplikacji aby ustawienie było aktywne

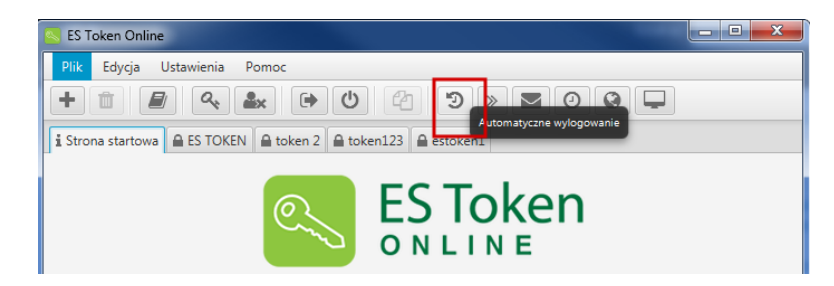

Rysunek 30: Automatyczne wylogowanie

## 6.2 Logowanie dwuetapowe

Po wejściu w **Ustawienia » Logowanie dwuetapowe** lub za pomocą ikonki », możemy wybrać typ logowania dwuetapowego.

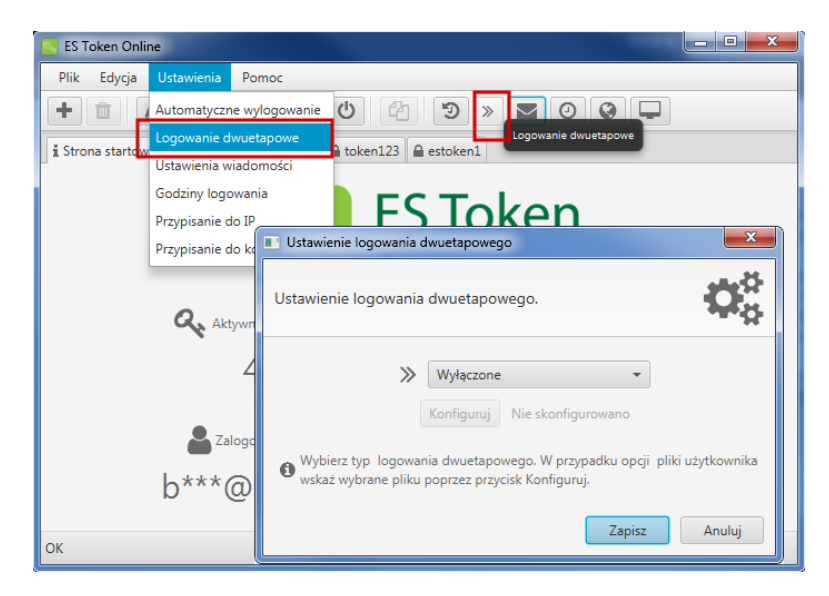

Rysunek 31: Logowanie dwuetapowe

Logowanie dwuetapowe można włączyć po wybraniu jednej z metod:

- Kod jednorazowy na e-mail
- Pliki użytkownika

### 6.2.1 Kod jednorazowy na e-mail

Po wybraniu **Kod jednorazowego na e-mail** jako metody logowania dwuetapowego zapisujemy zmiany przyciskiem **Zapisz**.

| Ustawienie logowania dwuetapowego          |                                                                                       |  |  |
|--------------------------------------------|---------------------------------------------------------------------------------------|--|--|
| Ustawienie logowania dwuetapowego          |                                                                                       |  |  |
| *                                          | Kod jednorazowy na email                                                              |  |  |
| Wybierz typ logowar<br>wskaż wybrane pliku | nia dwuetapowego. W przypadku opcji pliki użytkownika<br>poprzez przycisk Konfiguruj. |  |  |
|                                            | Zapisz Anuluj                                                                         |  |  |

Rysunek 32: Kod jednorazowy na e-mail

Przy ponownym logowaniu, dostaniemy e-mail z kodem jednorazowym, który należy skopiować lub

przepisać do pola "Kod jednorazowy" w aplikacji ES Token Online a następnie użyć przycisk **Dalej**. Zostaniemy przeniesieni na stronę startowa aplikacji ES Token Online.

| Cogowanie dwuetapowe                                                                                                    | - • × |
|----------------------------------------------------------------------------------------------------|-------|
| Plik Edycja Narzędzia                                                                                                    |       |
|                                                                                                    |       |
| Podaj kod jednorazowy do logowania w usłudze ES Token Online.<br>Kod jednorazowy został wysłany na Twój adres email.<br>Kod jednorazowy<br>Ten kod jest wymagany, gdyż zostało ustawione<br>logowanie dwuetapowe z wykorzystaniem kodu jednorazowego. |       |
| Pozostały czas: 09:38 📼                                                                                                    | Dalej |

Rysunek 33: Kod jednorazowy na e-mail

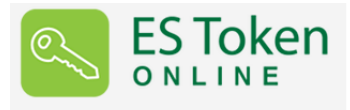

#### Dzień dobry,

Przesyłamy CI kod jednorazowy potrzebny do logowania się do usługi ES Token Online. Twój kod jednorazowy: CzDGvi Skopiuj lub przepisz powyższy kod do pola "Kod jednorazowy" w aplikacji ES Token Online. Jeśli to nie Ty się logowałeś/aś prosimy o natychmiastowy kontakt z Obsługą Klienta w banku.

Rysunek 34: E-mail z kodem jednorazowym

#### 6.2.2 Pliki użytkownika

Po wybraniu **Pliki użytkownika** jako metody logowania dwuetapowego, należy wskazać wybrany plik/folder poprzez przycisk **Konfiguruj**.

| Ustawienie logowania dwuetapowego                                                                                                    |  |  |
|----------------------------------------------------------------------------------------------------|--|--|
| Ustawienie logowania dwuetapowego                                                                                                    |  |  |
| <ul> <li>Pliki użytkownika</li> <li>Konfiguruj Nie skonfigurowano</li> <li>Wybierz typ logowania dwuetapowego. W przypadku opcji pliki użytkownika wskaż wybrane pliku poprzez przycisk Konfiguruj.</li> <li>Zapisz Anuluj</li> </ul> |  |  |

Rysunek 35: Pliki użytkownika - konfiguruj

Po użyciu przycisku **Konfiguruj**, wyświetli się okno z możliwością dodania pliku/folderu. Aby dodać taki plik/folder należy je przeciągnąć i upuścić w miejscu widocznym na poniższym zrzucie a następnie zapisać konfiguracje używając przycisku **Zapisz**.

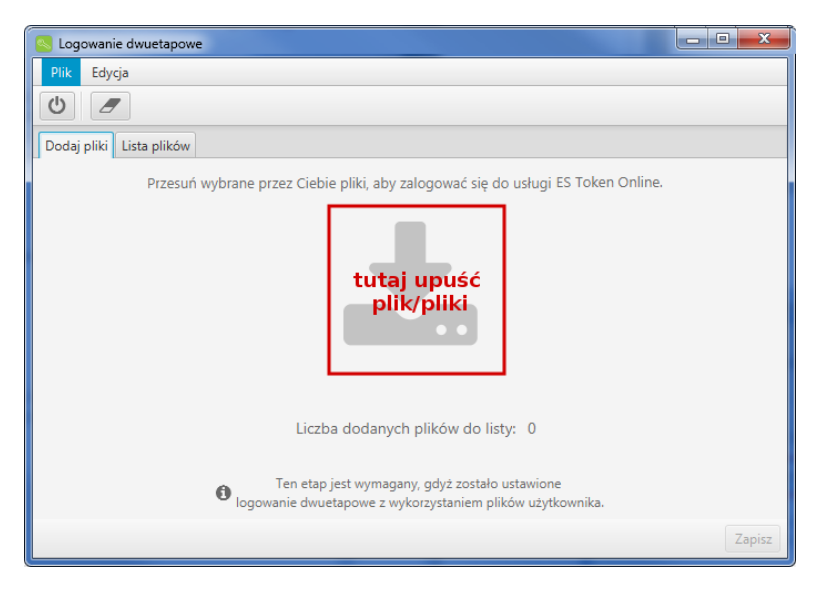

Rysunek 36: Pliki użytkownika - konfiguruj

Wgrany plik/pliki z folderu, widoczne będą w zakładce Lista plików.

| S Konfiguracja plików użytkownika |        |
|-----------------------------------|--------|
| Plik Edycja                       |        |
|                                   |        |
| Dodaj pliki Lista plików          |        |
| C: png                            |        |
|                                   |        |
|                                   |        |
|                                   |        |
|                                   |        |
|                                   |        |
|                                   |        |
|                                   |        |
|                                   |        |
|                                   |        |
|                                   |        |
| -                                 |        |
|                                   | Zapisz |

Rysunek 37: Pliki użytkownika - Lista plików

Przy ponownym logowaniu, zostaniemy poproszeni o wgrany wcześniej plik.

### 6.3 Godziny logowania

Po wejściu w **Ustawienia » Godziny logowania** lub kliknięcie ikonki <sup>O</sup>, wyświetli się formularz z możliwością wybrania dni tygodnia oraz przedział godzin w których można się zalogować.

|                   | ES Token Online                                                   |                                                                               |                                    |                                |           | X |
|-------------------|-------------------------------------------------------------------|-------------------------------------------------------------------------------|------------------------------------|--------------------------------|-----------|---|
|                   | Plik Edycja Ustawienia F                                          | omoc                                                                          |                                    |                                |           |   |
|                   | +                                                                 |                                                                               | 5 × 1                              | 00                             |           |   |
|                   | i Strona startowa 🔒 estoken                                       |                                                                               |                                    |                                |           |   |
|                   | Godziny logowania                                                 |                                                                               |                                    | ×                              |           |   |
|                   | Ustawienie godzin logowa                                          | inie do konta.                                                                |                                    | $\mathbf{Q}_{\alpha}^{\alpha}$ |           |   |
| 1                 | Aktywacja 🚺 🔵                                                     |                                                                               |                                    |                                | ji        |   |
| 1                 | Dzień                                                             | Godzina od                                                                    | Godzina do                         |                                |           |   |
| . <b>H</b> - 1-84 |                                                                   | Lista przedziałów czasow                                                      | vych                               |                                | logowania |   |
| 1                 | Usuń Usuń wszystko                                                |                                                                               |                                    |                                |           |   |
|                   | Popiedziałek                                                      | Czas od                                                                       | Czas do Dodai                      |                                |           |   |
|                   | Wybierz dni tygodni<br>G Format: 24 godziny.<br>Maksymalnie można | a oraz przedział godzin w<br>Przykład: 7:30, 8:00, 14:41<br>dodać 20 pozycji. | których można się zalogo<br>Zapisz | ować.<br>Anuluj                |           |   |

Rysunek 38: Godziny logowania

Aby ustawić godziny logowania należy:

- wybrać dzień,
- czas od/do

### • użyć przycisk Dodaj

następnie włączamy "*Aktywację*" i zatwierdzamy ustawienia przyciskiem **Zapisz**. Przykład:

Jeśli mamy ustawiony czas na wtorek od godz. 8:00 do godz. 9:00 i czwartek od godz. 8:00 do 16:00 to będziemy mogli zalogować się do aplikacji tylko w tych ustawionych dniach i godzinach. Maksymalnie możemy dodać 20 pozycji.

| 🖪 Godziny logowania                      |                             |                              |  |  |
|------------------------------------------|-----------------------------|------------------------------|--|--|
| Ustawienie godzin logowanie do konta.    |                             |                              |  |  |
| Aktywacja 🚺 🛛 🔹                          |                             |                              |  |  |
| Dzień                                    | Godzina od                  | Godzina do                   |  |  |
| Wtorek                                   | 08:00                       | 09:00                        |  |  |
| Czwartek                                 | 08:00                       | 16:00                        |  |  |
|                                          |                             |                              |  |  |
|                                          |                             |                              |  |  |
|                                          |                             |                              |  |  |
| Usuń Usuń wszystko                       |                             |                              |  |  |
|                                          |                             |                              |  |  |
| Niedziela                                | ▼ Czas od                   | Czas do Dodaj                |  |  |
|                                          |                             |                              |  |  |
| Wybierz dni tygodn                       | ia oraz przedział godzin w  | których można się zalogować. |  |  |
| Format: 24 godziny.<br>Maksymalnia możni | Przykład: 7:30, 8:00, 14:41 |                              |  |  |
| waksymanie mozna                         | a dodać zo pozycji.         |                              |  |  |
|                                          |                             | Zapisz Anuluj                |  |  |

Rysunek 39: Ustawienie godzin logowania

### 6.4 Przypisanie do IP

Po wejściu w Ustawienia » Przypisanie do IP lub użycie ikonki S, wyświetli się formularz ustawienia przypisania adresu IP do konta.

Należy dodać adresy IP, z których będzie możliwość zalogowania się do aplikacji ES Token Online. Jeżeli adres IP jest przydzielany dynamicznie, nie aktywujemy usługi przypisania do IP. Wszelkie ustawienia zatwierdzamy przyciskiem **Zapisz**.

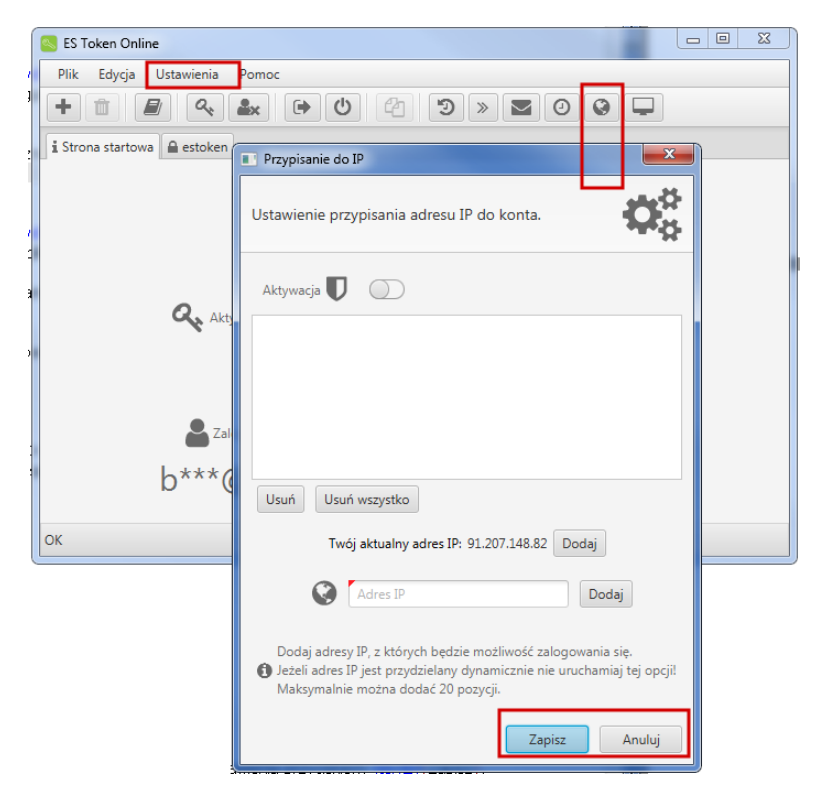

Rysunek 40: Przypisanie do IP

| Przypisanie do IP                                                                                              |  |  |  |  |  |  |
|----------------------------------------------------------------------------------------------------|--|--|--|--|--|--|
| Ustawienie przypisania adresu IP do konta.                                                                     |  |  |  |  |  |  |
| Aktywacja 🔽 💭                                                                                                  |  |  |  |  |  |  |
|                                                                                                    |  |  |  |  |  |  |
|                                                                                                    |  |  |  |  |  |  |
|                                                                                                    |  |  |  |  |  |  |
| Usuń Usuń wszystko aktualny adres IP                                                                           |  |  |  |  |  |  |
| Twój aktualny adres IP: Dodaj                                                                                  |  |  |  |  |  |  |
| Adres IP Dodaj                                                                                                 |  |  |  |  |  |  |
| możliwość dodania innego adresu IP<br>Dodaj adresy IP, z których będzie możliwość zalogowania sie.             |  |  |  |  |  |  |
| Jeżeli adres IP jest przydzielany dynamicznie nie uruchamiaj tej opcji!<br>Maksymalnie można dodać 20 pozycji. |  |  |  |  |  |  |
| Zapisz Anuluj                                                                                                  |  |  |  |  |  |  |

Rysunek 41: Przypisanie do IP

# 6.5 Przypisanie do komputera

Po wejściu w Ustawienia » Przypisanie do komputera lub użycie ikonki —, wyświetli się formularz ustawienia przypisania komputera do konta. Należy użyć przycisku Dodaj w celu przypisania danych komputera do konta ES Token Online. Maksymalnie na listę można dodać 20 pozycji.

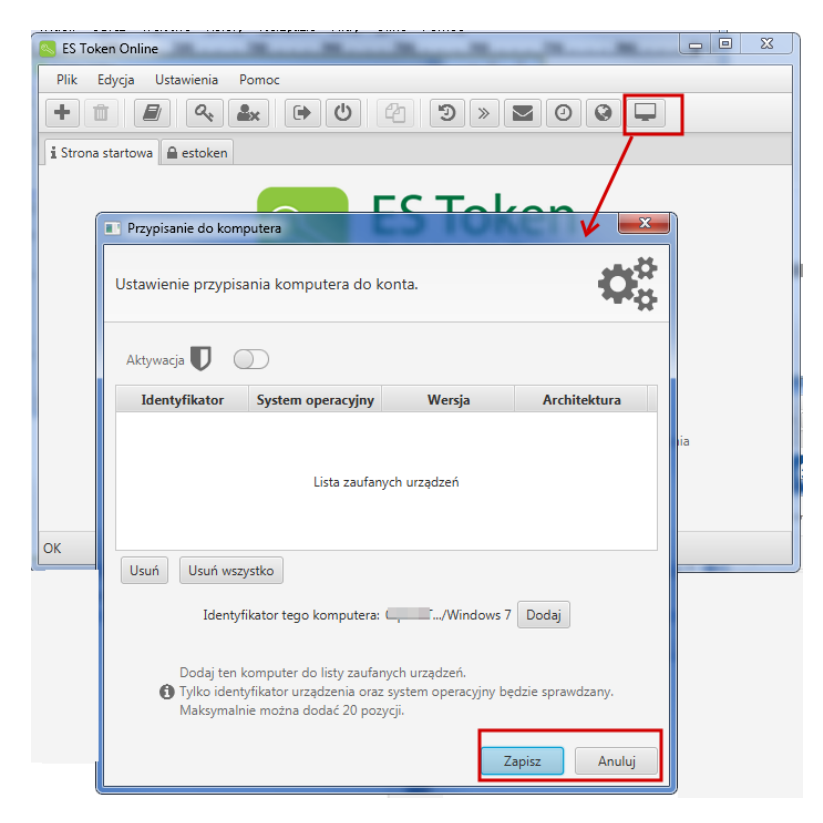

Rysunek 42: Przypisanie do komputera

#### 6.6 Ustawienia wiadomości

Każde wybrane zdarzenie wykonywane w aplikacji ES Token Online skutkuje otrzymaniem wiadomości potwierdzającej na podanego e-maila.

Po wejściu w Ustawienia » Ustawienia wiadomości (ikonka ), mamy możliwość wybrania zdarzeń o których chcemy lub nie chcemy być powiadamiani. Informacje zostaną wysłane na podany e-mail.

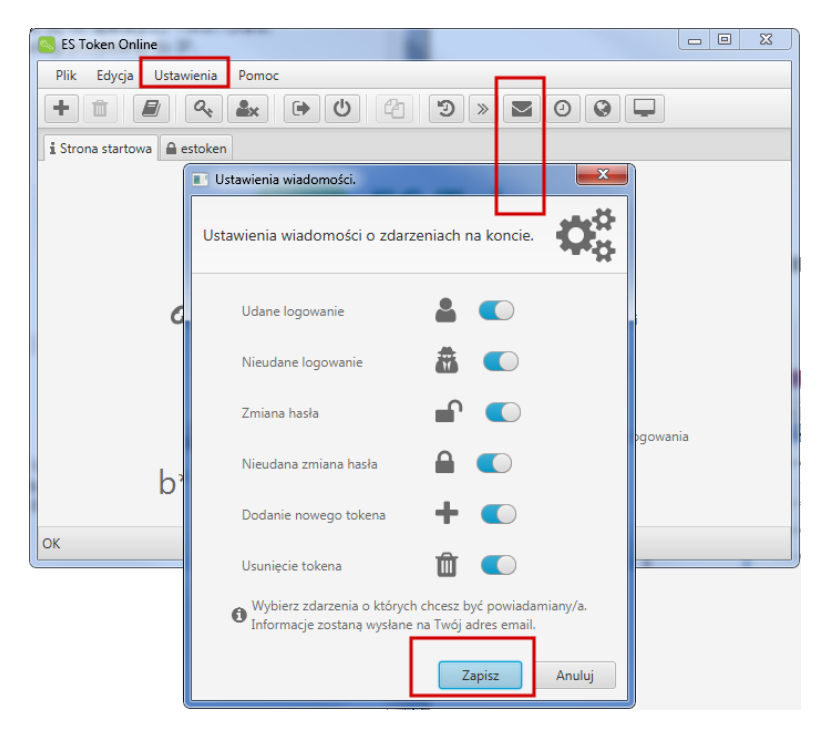

Rysunek 43: Ustawienia wiadomości

Jeśli nie chcemy być powiadamiani np. o udanym logowaniu i zmianie hasła, wyłączamy je i zatwierdzamy przyciskiem **Zapisz** (jak na poniższym zrzucie).

| Us 🔝                                           | stawienia wiadomości.                                                                                     |  |  |  |  |  |  |
|------------------------------------------------|----------------------------------------------------------------------------------------------------|--|--|--|--|--|--|
| Ustawienia wiadomości o zdarzeniach na koncie. |                                                                                                    |  |  |  |  |  |  |
|                                                | Udane logowanie                                                                                           |  |  |  |  |  |  |
|                                                | Nieudane logowanie                                                                                        |  |  |  |  |  |  |
|                                                | Zmiana hasła                                                                                              |  |  |  |  |  |  |
|                                                | Nieudana zmiana hasła                                                                                     |  |  |  |  |  |  |
|                                                | Dodanie nowego tokena 🛛 🕂 💽                                                                               |  |  |  |  |  |  |
|                                                | Usunięcie tokena 🛍 🚺                                                                                      |  |  |  |  |  |  |
|                                                | Wybierz zdarzenia o których chcesz być powiadamiany/a.<br>Informacje zostaną wysłane na Twój adres email. |  |  |  |  |  |  |
|                                                | Zapisz Anuluj                                                                                             |  |  |  |  |  |  |

Rysunek 44: Wyłączenie/włączenie powiadomień o zdarzeniach na koncie

Ustawienia - Godzin logowania, Przypisania do IP, Przypisania do komputera, żeby były aktywne, należy zaznaczyć Aktywację (<sup>Aktywacja</sup> ), a następnie zatwierdzić je przyciskiem Zapisz

# 7 Opcje informacyjne

## 7.1 Historia zmian

Użycie zakładki **Pomoc » Historia zmian** powoduje wyświetlenie zmian dotyczących usługi ES Token Online względem wcześniejszych wersji aplikacji.

| S Token Online         |                      |        |                 |  |  |  |  |  |
|------------------------|----------------------|--------|-----------------|--|--|--|--|--|
| Plik Edycja Ustawienia | Pomoc                |        |                 |  |  |  |  |  |
| + 1 🖉 🔍                | Historia zmian       | Ctrl+H | 9 » 🗖 0 Q 🖵 « C |  |  |  |  |  |
| i Strona startowa      | Licencja Open Source |        |                 |  |  |  |  |  |
|                        | Umowa licencyjna     |        |                 |  |  |  |  |  |
|                        | O aplikacji          | Ctrl+I | Talaas          |  |  |  |  |  |
| C LOKEN                |                      |        |                 |  |  |  |  |  |
| ONLINE                 |                      |        |                 |  |  |  |  |  |

Rysunek 45: Historia zmian

# 7.2 O aplikacji

Po użyciu zakładki **Pomoc »O aplikacji**, dowiemy się m.in.jaka jest obecnie wersja aplikacji, kiedy została wydana, jaka jest potrzebna wersja Javy, jaki system operacyjny. Klikając na przycisk **Zamknij**, zamykamy okno i wracamy do aplikacji.

| S Token Online                         |                                                            |        |                           | × |
|----------------------------------------|------------------------------------------------------------|--------|---------------------------|---|
| Plik Edycja Ustawienia                 | Pomoc                                                      |        |                           |   |
| + 💼 🖉 🔍<br>i Strona startowa 🔒 estoken | Historia zmian<br>Licencja Open Source<br>Umowa licencyjna | Ctrl+H | ) » <b>Z</b> 0 <b>G</b> – |   |
| 1 0                                    | O aplikacji                                                | Ctrl+I | Takan                     |   |
|                                        | Cro                                                        |        |                           |   |

Rysunek 46: O aplikacji